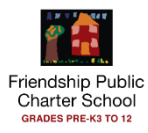

# **FPCS IT Ticketing System (Zendesk)**

# How to submit an IT ticket

## Friendship PCS staff can submit IT requests/tickets via below 2 channels.

1. Send an email to <u>Support-IT@friendshipschools.org</u> using your .ORG or .COM/Google email with an appropriate subject line and a message describing your requirement.

#### OR

- 2. Create a ticket using Single Sign On enabled IT Tickets portal.
  - Go to <u>Staff home page</u> and click "<u>IT Tickets</u>".

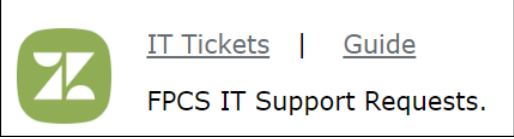

• Then click "Submit a request" on top, right corner and proceed. If you are not logged on to google, system will prompt for your FPCS Google User ID/PW (SSO)

### Ticket assignment and notification

- Once system receives your request via email or form, ticket will be generated and automatically assigned to your school Technology team.
- All Zendesk Ticketing system communications will happen via your .ORG email (primary email) regardless of the channel you create the ticket.

## How to view your IT tickets

To view your IT ticket history, login to the portal and go to "My Activities"

You can view your old & new tickets as well as respond to tickets using this portal.

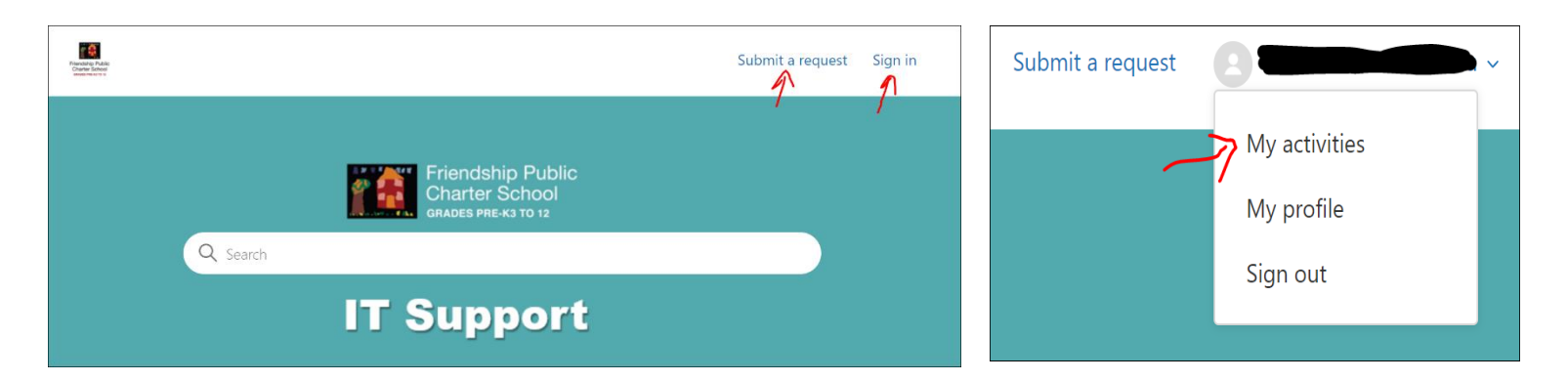